## **REMOTE BACKUPS: ENABLE NETWORK BACKUP SERVER**

Remote backups copy data from a share on your LaCie NAS to a share on a second NAS. A second NAS can be another LaCie NAS running LaCie NAS OS (see <u>LaCie Network Storage</u> for details). It can also be a non-LaCie NAS compatible with rsync.

The share that you back up on your LaCie NAS is the *Source*. The second NAS is the *Destination* that stores the backup.

| Source NAS                             | Destination NAS                                         | Destination NAS<br>Location                                                                | Destination share                              | Type of<br>Remote<br>Backup |
|----------------------------------------|---------------------------------------------------------|--------------------------------------------------------------------------------------------|------------------------------------------------|-----------------------------|
| LaCie NAS A<br>on the local<br>network | LaCie NAS B or a<br>third-party<br>rsync-compatible NAS | Local network                                                                              | Network Backup<br>Share or rsync<br>equivalent | Local<br>NAS-to-NAS         |
| LaCie NAS A<br>on the local<br>network | LaCie NAS B or a<br>third-party rsync<br>compatible NAS | Network outside of the<br>local network (e.g. a<br>colleague's home or a<br>branch office) | Network Backup<br>Share or rsync<br>equivalent | Offsite<br>NAS-to-NAS       |

**Note on rsync:** See <u>Remote Backup: Rsync</u> for instructions on how to back up to to a non-LaCie NAS that is rsync compatible.

## ENABLE NETWORK BACKUP SHARE

All remote backups from a LaCie NAS to a second LaCie NAS are copied to a special share called *Network Backup*. The Network Backup share on the destination LaCie NAS must be enabled before creating a remote backup job.

Enable the Network Backup Share:

- 1. Launch the Dashboard for the **Destination LaCie NAS**.
- 2. Navigate to **Dashboard > Backup** and select the tab **Network Backup server**.

| Backup                          |                                                                | G                     |
|---------------------------------|----------------------------------------------------------------|-----------------------|
| Jobs                            | NetBackup server                                               |                       |
| NetBackup all<br>destination se | ows other LaCie or rsync-compatible servers to use 5big rver.* | NAS Pro as the backup |
| NetBackup                       | server O Enable                                                |                       |
|                                 |                                                                |                       |
|                                 |                                                                |                       |
|                                 |                                                                |                       |
|                                 |                                                                |                       |
|                                 |                                                                |                       |
|                                 |                                                                |                       |
|                                 |                                                                |                       |
| All backup data                 | is stored on share NetBackup.                                  |                       |

- 3. Choose **Enable**.
- 4. At the prompt, enter and confirm a password. The password can be different from the password you used for your Dashboard login. Your Network Backup password will be needed when you set up a Remote backup.

| Password         |                            |    |
|------------------|----------------------------|----|
| Confirm password | •••••                      |    |
| Location         | RAID 0 (Available: 3.9 TB) | \$ |

 If you have more than one volume, select the Location pull-down menu to choose a volume for the Network Backup share. It is highly recommended that you use a volume with RAID protection (RAID 1, RAID 5, or RAID 6).

## Enable NetBackup server

| Password         |                            | 0     |
|------------------|----------------------------|-------|
| Confirm password | •••••                      |       |
| Location         | ✓ RAID 0 (Available: 3.9 T | B)    |
|                  | RAID 5 (Available: 3.9 T   | B)    |
|                  | Cancel                     | Apply |

6. Choose Apply.

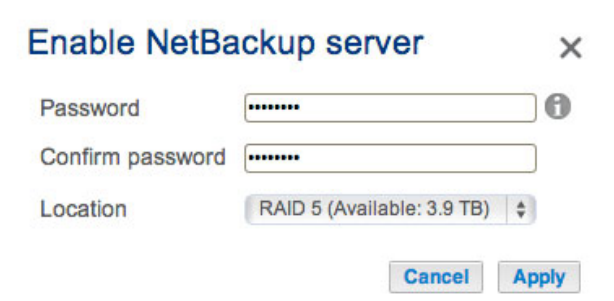

7. With Network Backup enabled, the Dashboard provides a summary of the settings. You can return to this page if you forget the password or you want to disable the Network Backup share.

×

| Jobs NetBackup serve<br>NetBackup allows other LaCie or n<br>destination server.*<br>NetBackup server •<br>Settings:<br>NAS name LaCie-5big-<br>Login netbackup<br>Password ******* | r rsync-compatible servers to use 5big NAS Pro as the backup Disable g-Pro       |  |
|----------------------------------------------------------------------------------------------------|----------------------------------------------------------------------------------|--|
| letBackup allows other LaCie or nestination server.*<br>NetBackup server  Settings:<br>NAS name LaCie-5big-<br>Login netbackup<br>Password ********                                 | r rsync-compatible servers to use 5big NAS Pro as the backup<br>Disable<br>g-Pro |  |
| NetBackup server   Settings:  NAS name LaCie-5big- Login netbackup Password ********                                                                                                | g-Pro                                                                            |  |
| Settings:<br>NAS name LaCie-5big-<br>Login netbackup<br>Password                                                                                                    | g-Pro                                                                            |  |
| NAS name LaCie-5big-<br>Login netbackup<br>Password                                                                                                    | g-Pro                                                                            |  |
| Login netbackup<br>Password                                                                                                    | 0                                                                                |  |
| Password ********                                                                                                    |                                                                                  |  |
|                                                                                                    | · 0,                                                                             |  |
| Port 22                                                                                                    |                                                                                  |  |
| Port 873 (for enc                                                                                                    | crypted backups)                                                                 |  |

## Network Backup tab

- The Network Backup Share can only be accessed by the administrator of the LaCie NAS.
- The administrator can find the Network Backup password if it is forgotten. Go to the Network Backup tab and click on the magnifying glass icon.
- To change the Network Backup password, choose the configuration icon (pencil).